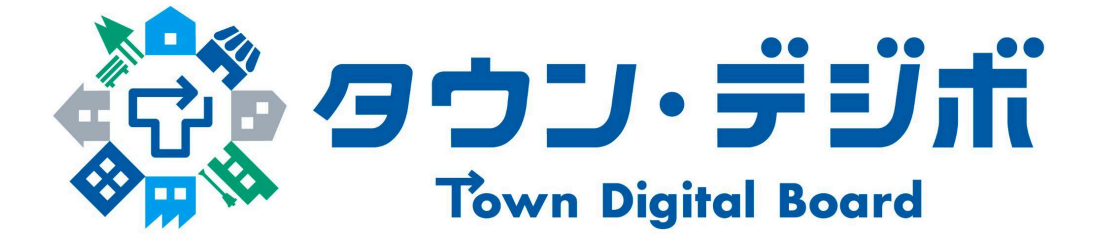

# かんたんマニュアル

# 情報発信編

Ver 1.0

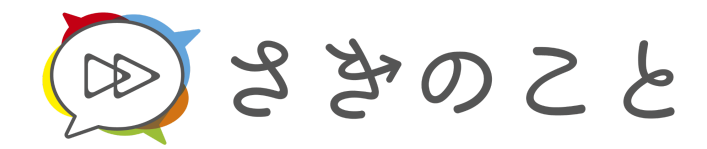

永和システムマネジメント

## 目次

| 1. 連絡を発信する              | 3  |
|-------------------------|----|
| 1.1. 発信対象の「連絡ボックス」を押す   | 3  |
| 1.2. 右下の「+」ボタンを押す       | 4  |
| 1.3. 件名や本文を入力する         | 4  |
| 1.4. 画像もしくはPDFを添付する(任意) | 5  |
| 1.5. アンケートを追加する(任意)     | 6  |
| 1.5.1. アンケート項目を表示する     | 6  |
| 1.5.2. 質問を入力する          | 6  |
| 1.5.3. 回答パターンを選択する      | 7  |
| 1.5.4. 回答期限を指定する        | 7  |
| 1.6. 強制通知(緊急の場合)        | 8  |
| 1.7. 発信する               | 9  |
| 1.8. ワンポイント情報           | 10 |
| 2. 発信後に確認する             | 12 |
| 2.1. 既読状況の確認            | 12 |
| 2.2. アンケートの確認           | 13 |
| 2.3. ワンポイント情報           | 14 |
| 3. 発信した連絡を削除する          | 15 |
| 3.1. 削除対象の連絡の右上「・・・」を押す | 15 |
| 3.2.「この連絡を削除」を押す        | 15 |
| 3.3.「削除する」を押す           | 15 |
| 更新履歴                    | 16 |

## 1.連絡を発信する

1.1. 発信対象の「連絡ボックス」を押す

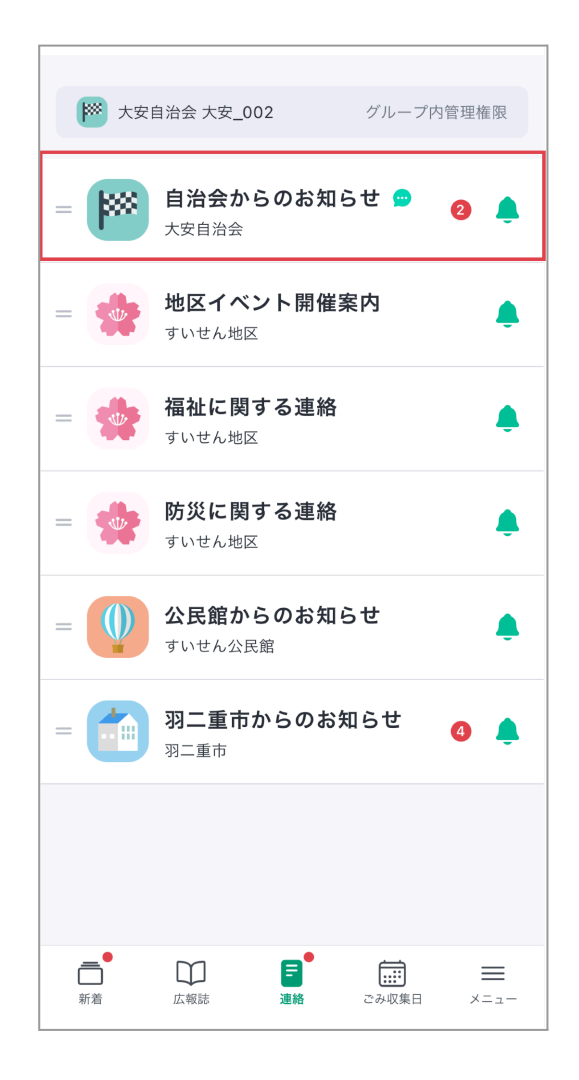

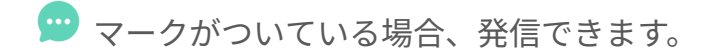

## 1.2. 右下の「+」ボタンを押す

| ÷                                                                                                    |         |                   |                               |              |
|----------------------------------------------------------------------------------------------------|---------|-------------------|-------------------------------|--------------|
| ▶ 大安自治会 自治会からのお知らせ                                                                                                    |         | ×                 | 連絡の新規作                        | 乍成           |
| 全7件                                                                                                    | √ すべて既読 | 💌 व               | いせん_大安自治会/自治                  | 治会からのお知らせ    |
| <ul> <li>         ・・・・・・・・・・・・・・・・・・・・・・・・・・・・・</li></ul>                                                                                                    |         | <b>差出人</b><br>すいせ | ん_大安自治会/大安                    | <u>-</u> 002 |
| <ul> <li>※ 大安自治会 大安_002</li> <li>公園の清掃について</li> <li>アンケート / 1月17日 18:00まで</li> </ul>                                                                                                    |         | 件名 (件名)           | <mark>必須</mark><br>」を入力してください | 最大50文        |
| 2024年12月24日 10:57 💬<br>大安自治会 大安_002<br>● 年度第 ● 回総会委任状(アン<br>② 回答済 / 回答締切<br>2024年12月24日 9:24 💬                                                                                                    | ッケート)   | 本文                | <mark>必須</mark><br>を入力してください  | 最大800文       |
| <ul> <li>※ 大安自治会 大安_002</li> <li>● 年度第●回総会開催のご案内</li> <li>2024年12月24日 9:20 (m)</li> <li>ご</li> <li>ご<td></td><td></td><td></td><td></td></li></ul> |         |                   |                               |              |

### 1.3. 件名や本文を入力する

「件名」と「本文」は必須項目です。

1.4. 画像もしくはPDFを添付する(任意)

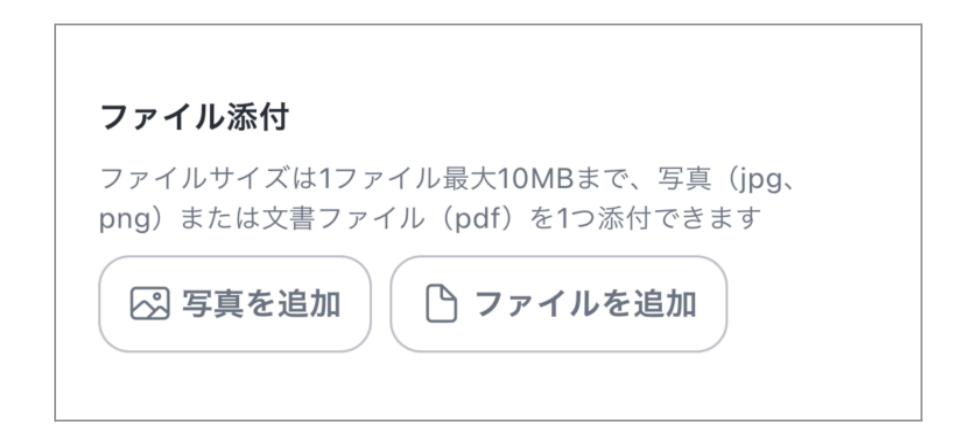

「写真を追加」または「ファイルを追加」を押して、添付するファイルを選択して ください。

- ファイルサイズは1ファイル最大10MBまで、写真(jpg、png)または文書 ファイル(pdf)を1つ添付できます。
- 選択後に再度ファイル選択をすると上書きされます。
- 選択後にファイルを削除したい場合は、ファイル名の右横にある「×」を押してください。

| ファイル添付                                                            |  |  |
|-------------------------------------------------------------------|--|--|
| ファイルサイズは1ファイル最大10MBまで、写真<br>(jpeg、png)または文書ファイル(pdf)を1つ添付でき<br>ます |  |  |
| 🛛 写真を追加                                                           |  |  |
| sample.pdf ×                                                      |  |  |

### 1.5. アンケートを追加する(任意)

|         | アンケート実施                          |
|---------|----------------------------------|
|         | ✓ 実施する                           |
|         | アンケート内容を入力してください。                |
|         | <b>質問</b> 必須 最大50文字              |
| アンケート実施 | 質問を入力してください                      |
| 実施しない   | 回答パターン 必須<br>はい / いいえ            |
|         | ○ 参加 / 不参加                       |
|         |                                  |
|         | ○ 自由入力形式                         |
|         | 回答期限 必須<br>YYYY/MM/DD hh:mm<br>↓ |

1つの連絡につき、1つのアンケートを追加することができます。

#### 1.5.1. アンケート項目を表示する

「実施しない」の左横を押すと、アンケート項目の表示ができます。

#### 1.5.2. 質問を入力する

質問の文章内で改行はできません。

#### 1.5.3. 回答パターンを選択する

アンケートの回答パターンを選択してください。自由入力形式は、最大50文字まで 入力できます。

#### 1.5.4. 回答期限を指定する

回答期限の入力欄を押すとカレンダーが表示されます。

日付を指定してから時刻の設定ができます。時刻は10分単位で指定できます。

1.6. 強制通知(緊急の場合)

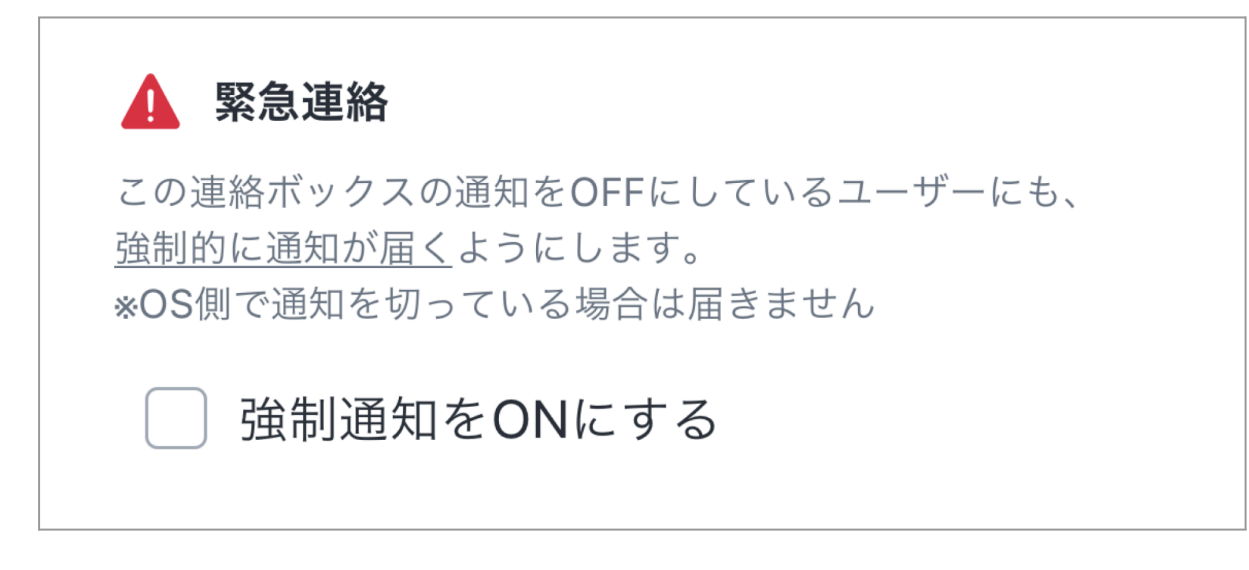

災害時の安否確認など、緊急で連絡を届けたい場合に強制的に通知することができ ます。

「強制通知をONにする」のチェックをつけて連絡を発信した場合は、通知をオフに しているメンバーにも強制的に通知が届きます。

※但し、OS側で通知をオフにしている場合は届きません

### 1.7. 発信する

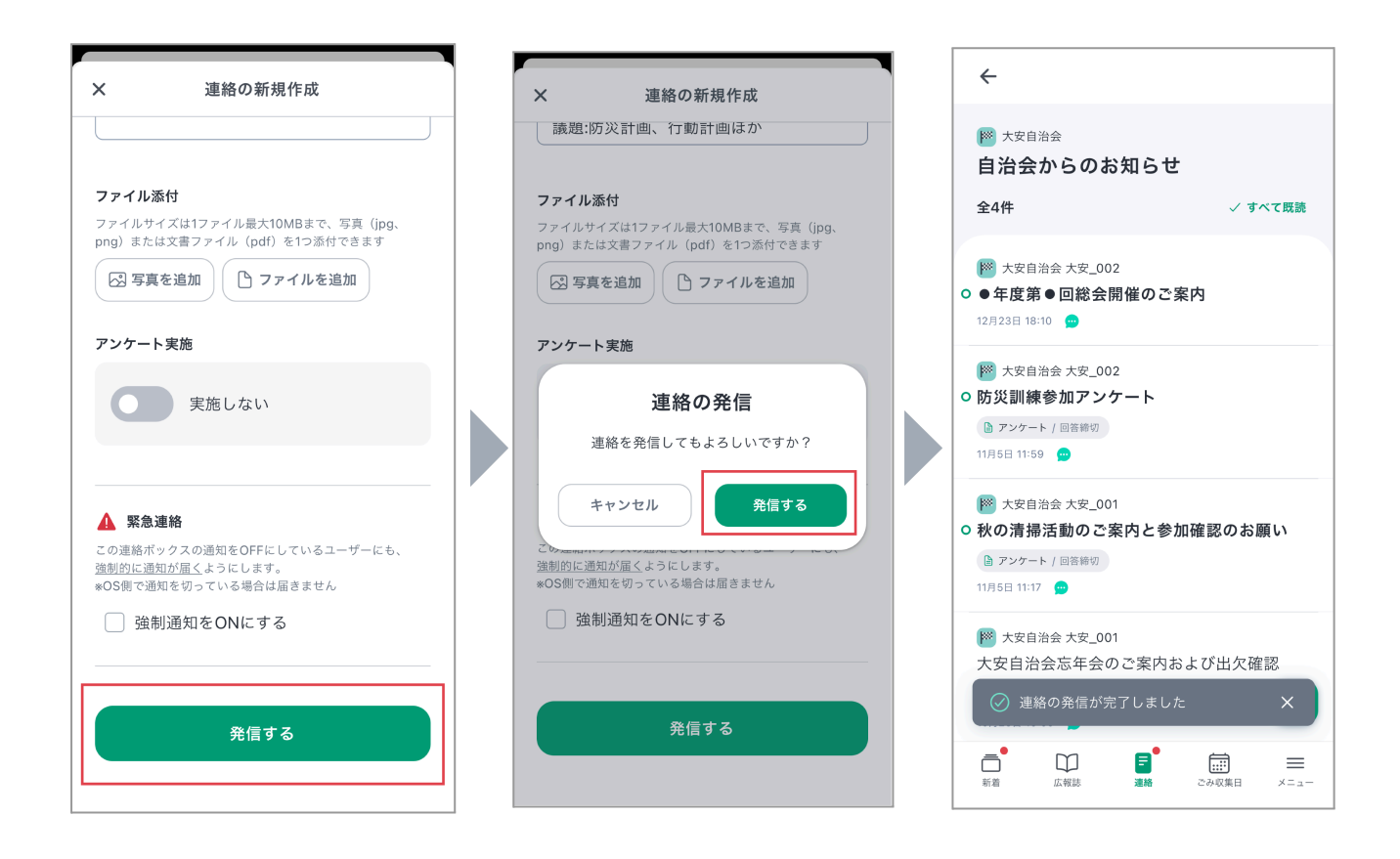

「発信する」ボタンを押す>発信確認ダイアログで「発信する」を押すと連絡が発 信できます。

1.8. ワンポイント情報 🎬

#### Q: 自治会からどういった連絡を送ると良いの?

A: 例えば、行事の案内、行事の急な予定変更連絡、出欠確認、訃報連絡、各種注意 喚起などがあります。

#### Q: 自治会から送る連絡の例文はありますか?

A: はい、あります。

HPの一番下「よくある連絡」を押すと例文を見ることができます。ぜひご活用くだ さい。

<「タウン・デジボHP」>

https://sakinokoto.esm.co.jp/town-digibo

|                             | よくある連絡            |
|-----------------------------|-------------------|
| 〒918-8231 福井県福井市問屋町3丁目111番地 | 総会開催案内            |
| 主な機能<br>ご検討中の方はこちら          | 総会欠席者向け委任状【アンケート】 |
| よくあるご質問<br>よくある連絡           | 懇親会【アンケート】        |
| 資料ダウンロード<br>お問い合わせ          | 役員改選              |
| さきのこと 🖸<br>会社情報 🖸           | 自治会費集金            |
| ブライバシーポリシー<br>利用規約          | 一斉清掃              |

#### Q: 画像やPDFファイルを添付した場合、どのように見えるの?

A: 画像は連絡の本文の下に表示されます。PDFファイルは本文の下に添付されます。

添付した際のイメージは以下の通りです。

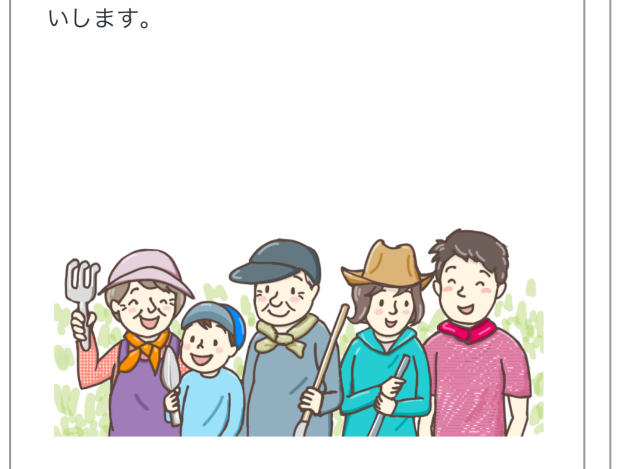

画像の場合

4月23日(日)に公園の清掃活動を行います。

参加いただける方はアンケートにて回答をお願

PDFの場合

3月23日(日)は「すいせん市防災の日」です。 大安地区でも、すいせん公園芝生広場にて防災 訓練を実施します。家族みんなで訓練に参加し ましょう。 参加可否についてはアンケートにて回答してく ださい。

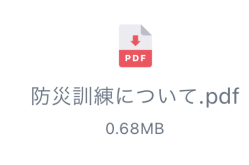

#### Q:夜に連絡を発信しても良いですか?

A: 深夜帯(22:00 から 7:00 の間)の連絡は、発信すると通知がすぐ住民の方に届くため、緊急時以外は避けていただくことをおすすめします。

どうしても連絡が必要な場合は、発信前に確認ダイアログが表示されますので、ご 確認のうえ発信してください。

| × 連絡の新規作成                                                                             |
|---------------------------------------------------------------------------------------|
|                                                                                       |
| ファイル添付<br>ファイルサイズは1ファイル最大10MBまで、写真 (jpg、png)<br>または文書ファイル (pdf) を1つ添付できます<br>図 写真を追加  |
| 連絡の発信                                                                                 |
| 連絡を発信してもよろしいですか?<br>*現在は深夜〜早朝の時間帯となります。この時間帯で<br>あっても、連絡を受け取った方に通知が届きますのでご<br>注意ください。 |
| キャンセル 発信する<br>333<br>*05側で通知を切っている場合は届きません                                            |
| □ 強制通知をONにする                                                                          |
| 発信する                                                                                  |
|                                                                                       |

## 2.発信後に確認する

発信した連絡の既読状況および、アンケート結果の確認をすることができます。

2.1. 既読状況の確認

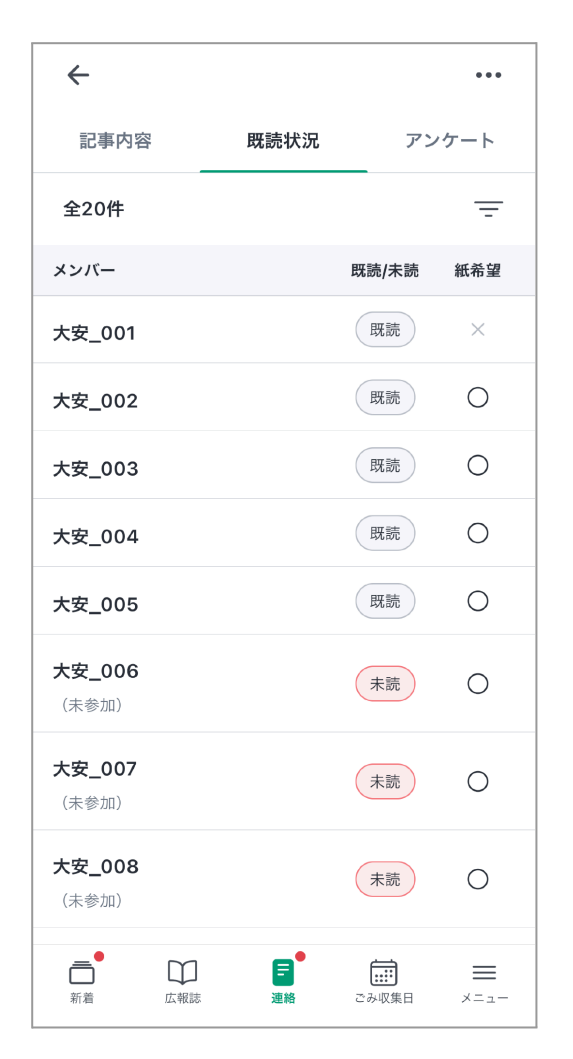

対象の連絡を押し、「既読状況」タブを押すと、「どの世帯」が閲覧したのかが一 覧形式で確認できます。 2.2. アンケートの確認

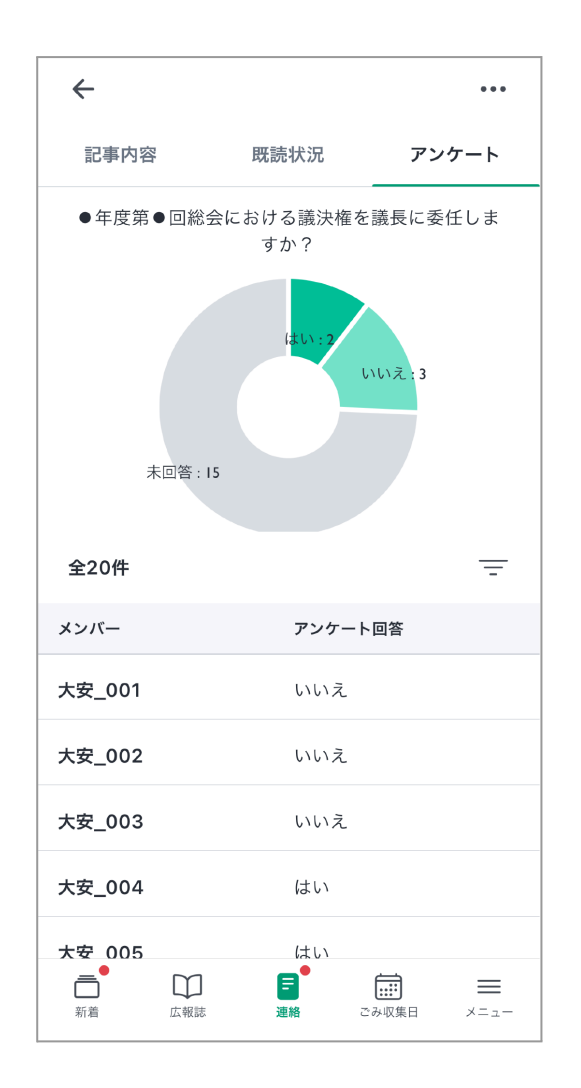

対象の連絡を押し、「アンケート」タブを押すと、アンケートの回答結果を確認す ることができます。

上部には全体の回答結果の円グラフがあり、下部には世帯ごとの回答結果を一覧形 式で表示しています。

※アンケート付きの連絡の場合のみ「アンケート」タブが表示されます。

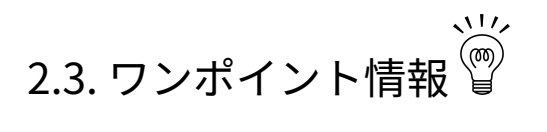

Q: 既読状況やアンケートの結果を絞り込んで確認することはできますか? A: できます。

- 「既読状況」タブの場合
  - タブの右下にある「 」マークを押すと、絞り込み条件が表示されます。
  - 絞り込みたい条件を指定して、「絞り込む」を押してください。
- 「アンケート」タブの場合
  - 円グラフの右下にある「 」マークを押すと、絞り込み条件が表示 されます。
  - 絞り込みたい条件を指定して、「絞り込む」を押してください。

「既読状況」タブの場合

「アンケート」タブの場合

| 記事内容   | 既読状況 | アン    | ケート |
|--------|------|-------|-----|
| 全20件   |      |       | Ē   |
| メンバー   |      | 既読/未読 | 紙希望 |
| 大安_001 |      | 既読    | ×   |

| 記事内容                           | 既読状況  | アンケート |
|--------------------------------|-------|-------|
| ●年度第●回総会における議決権を議長に委任しま<br>すか? |       |       |
| はい:2<br>いいえ:3<br>未回答:15        |       |       |
| 全20件                           |       | =     |
| メンバー                           | アンケート | 回答    |
| 大安_001                         | いいえ   |       |

## 3.発信した連絡を削除する

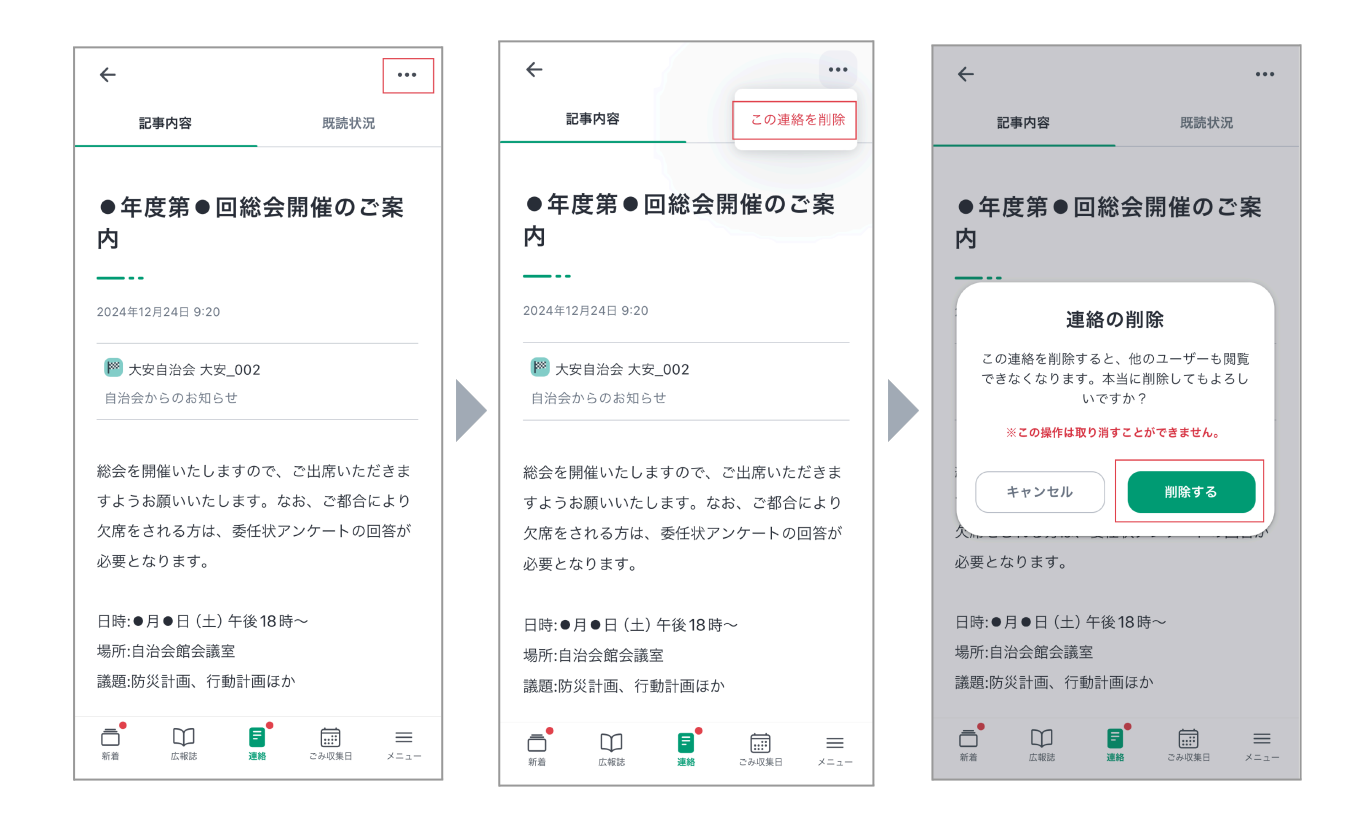

#### 3.1. 削除対象の連絡の右上「・・・」を押す

- 3.2.「この連絡を削除」を押す
- 3.3.「削除する」を押す

連絡を削除した場合、他のユーザーも閲覧できなくなります。 <u>※この操作は取り消すことができませんので、ご注意ください。</u>

## 更新履歴

| 更新日       | バージョン    | 主な変更点 |
|-----------|----------|-------|
| 2025/1/17 | Ver. 1.0 | 初版    |